## ファームウェアアップグレード方法

誤って異なるシリーズのファームウェアに更新していまったり、手順書と異なる手順を行った場合、正常動作せずレコーダーの 故障の原因となります。ファームウェア更新前に必ずご使用のレコーダーの型番と更新手順書を確認ください。

> ※アップグレード作業の前に、更新するファームウェアデータをお手持ちのUSBメモリ内に移すご準備をお願い致します。 (データがZIP圧縮されている場合には、あらかじめパソコン上で解凍し、ファイル内の更新データだけをUSBメモリに入れてください。)

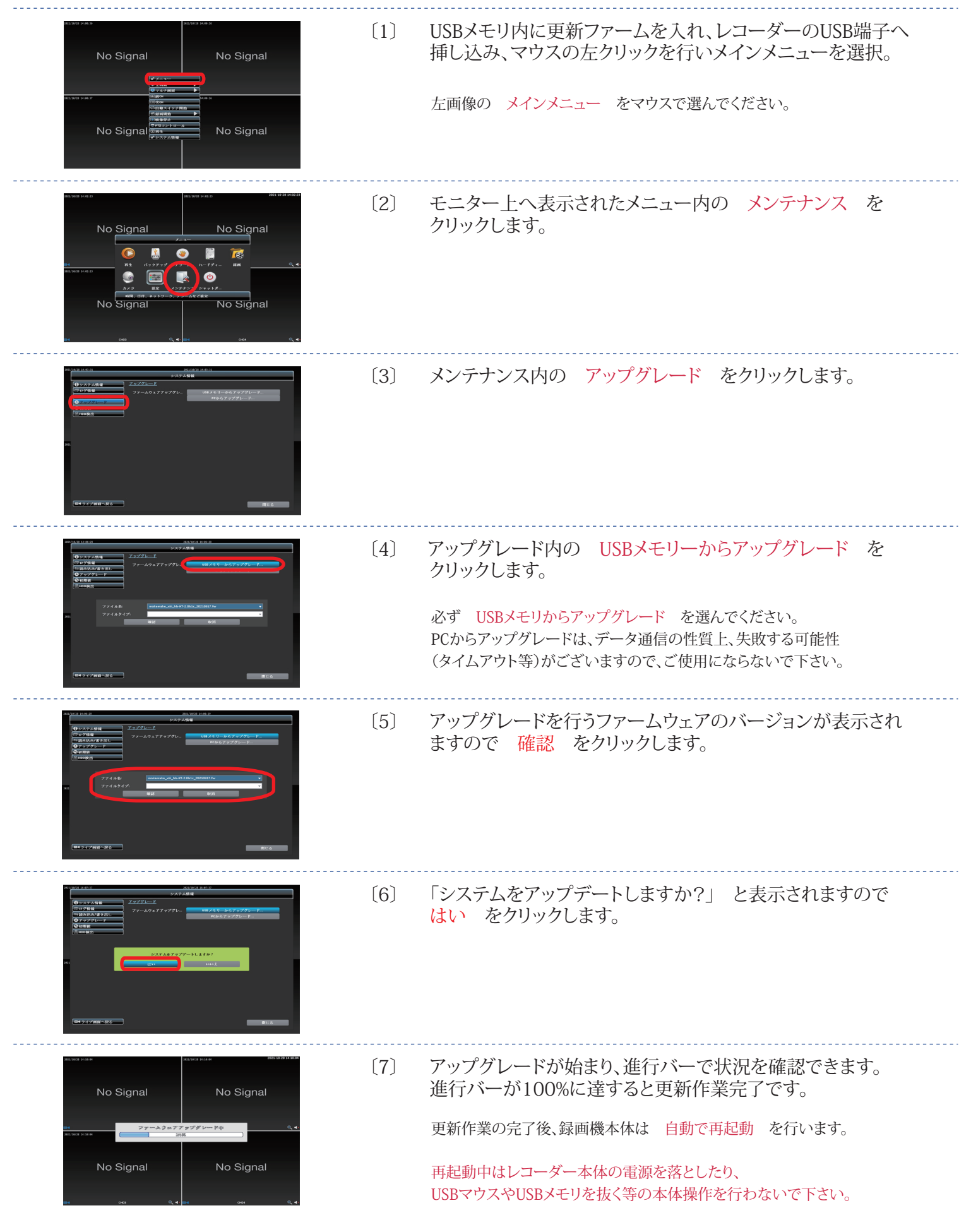